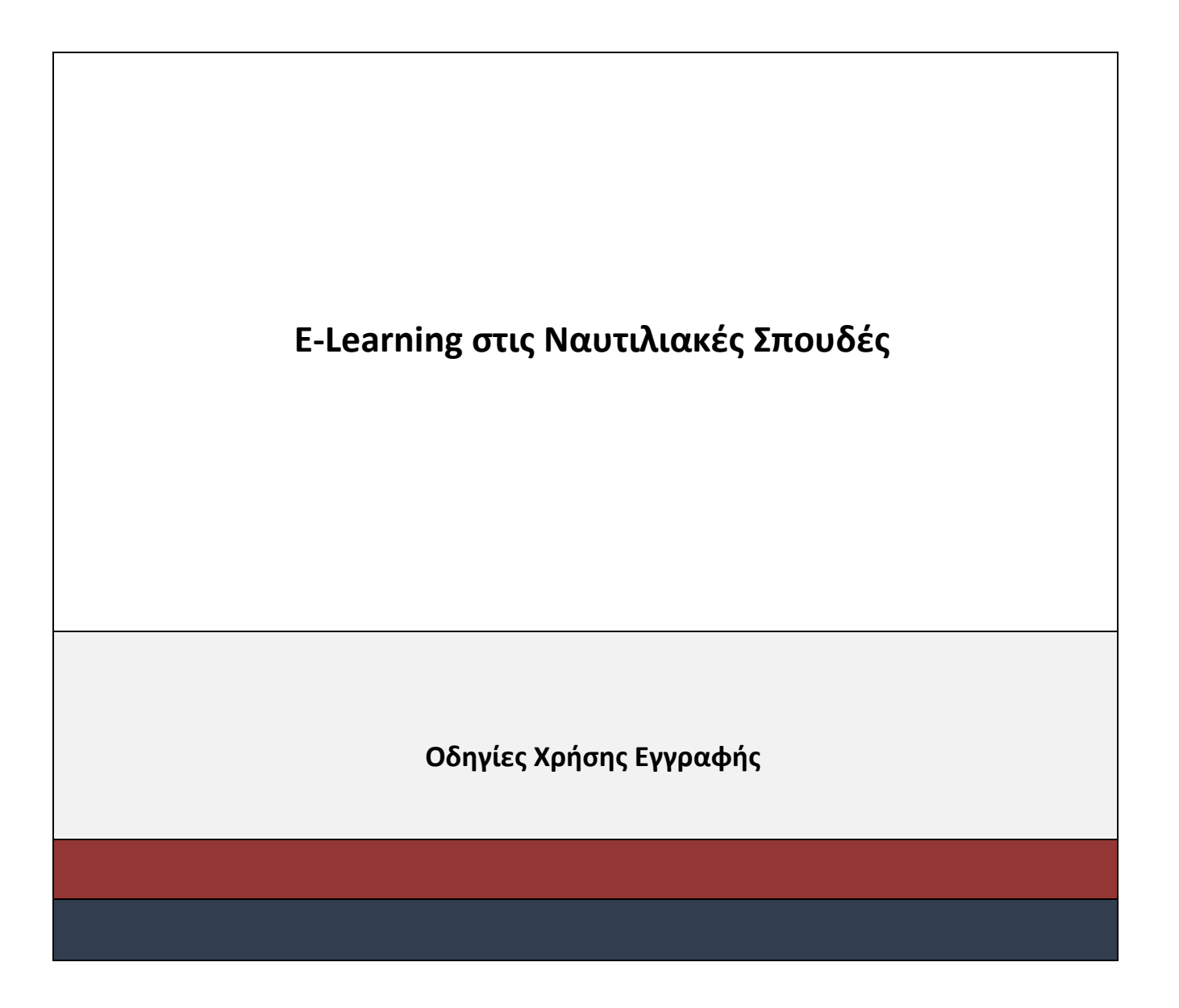

# ΠΕΡΙΕΧΟΜΕΝΑ ΔΗΜΙΟΥΡΓΙΑΣ ΧΡΗΣΤΗ

| ПЕР | ΙΕΧΟΜΕΝΑ ΔΗΜΙΟΥΡΓΙΑΣ ΧΡΗΣΤΗ             | 2 |
|-----|-----------------------------------------|---|
| 1.  | Περιήγηση στην Αρχική Σελίδα του Portal | 3 |
| 2.  | Διαδικασία Εγγραφής                     | 4 |
| 3.  | Είσοδος στο σύστημα                     | 6 |
| 4.  | Είσοδος στα Γνωστικά Αντικείμενα        | 9 |

# 1. Περιήγηση στην Αρχική Σελίδα του Portal

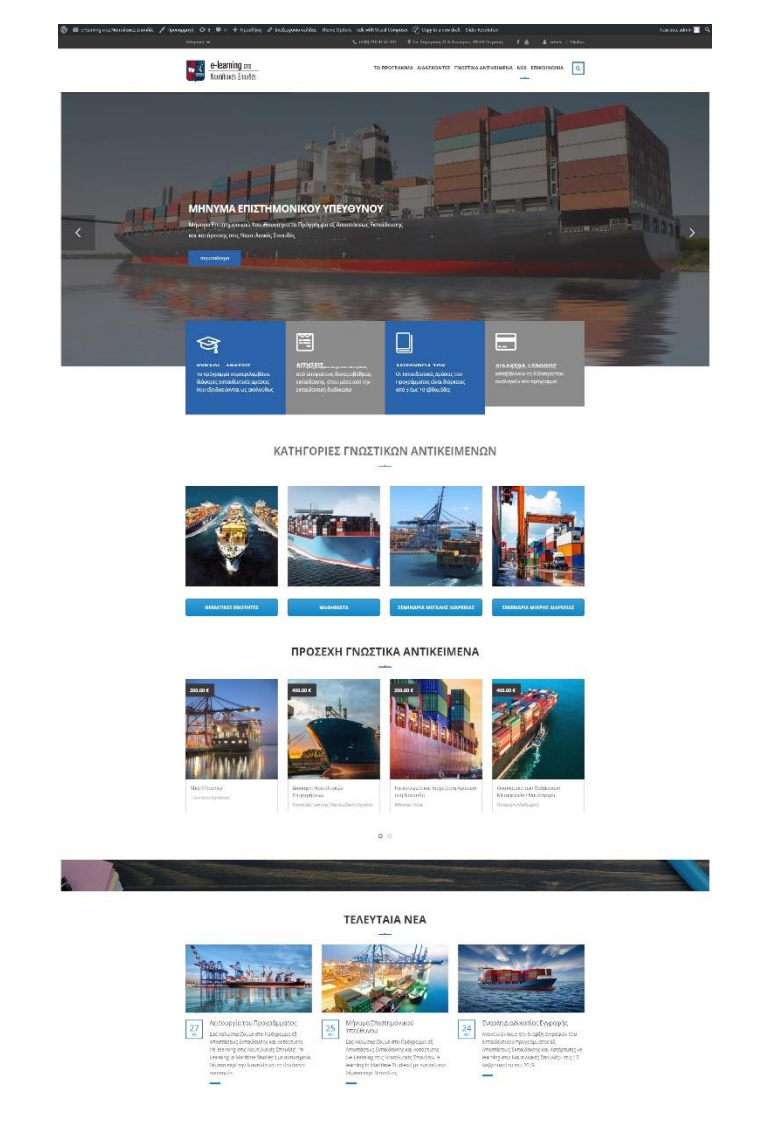

Η Αρχική Σελίδα του Portal φαίνεται παρακάτω:

Στην Αρχική Σελίδα εμφανίζονται τα ακόλουθα:

- Βασικό μενού
- Σύνδεση με τα social media (Facebook, Youtube)
- Γνωστικά Αντικείμενα ανά κατηγορία
- Νέα
- Επικοινωνία

# 2. Διαδικασία Εγγραφής

Πριν ξεκινήσετε την εγγραφή σας σε Γνωστικά Αντικείμενα, **θα πρέπει να δημιουργήσετε το προφίλ σας**, συμπληρώνοντας τα προσωπικά σας στοιχεία. Η διαδικασία αυτή, θα πρέπει να γίνεται διότι μπορεί να δικαιούστε **έκπτωση** ανάλογα με την ομάδα στην οποία ανήκετε. Περισσότερες πληροφορίες για την Εκπτωτική πολιτική μπορείτε να δείτε <u>εδώ</u>.

Για να δημιουργήσετε το προφίλ σας, κάντε κλικ στο κουμπί **Εγγραφή** στο πάνω δεξιό μέρος του site

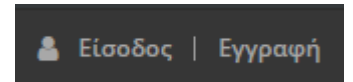

Η σελίδα που εμφανίζεται είναι η ακόλουθη:

| Εγγραφή                        |                                                     |   |
|--------------------------------|-----------------------------------------------------|---|
| Όνομα χρήστη *                 |                                                     |   |
| Κωδικός πρόσβασης *            | Usernames cannot be changed.                        |   |
|                                | Type your password. Minimum length of 8 characters. |   |
| Επαλήθευση κωδικού πρόσβασης * |                                                     |   |
|                                | Type your password again.                           |   |
| Όνομα *                        |                                                     |   |
| Επώνυμο *                      |                                                     |   |
| Όνομα Πατρός *                 |                                                     |   |
| Φύλο *                         | Άνδρας/Male                                         | ~ |
| Previous                       | 1 2 3 4 Next                                        |   |

Τα πεδία που εμφανίζονται με \* είναι υποχρεωτικά.

Στα βήματα 3 και 4 της αίτησης, θα πρέπει να ανεβάσετε σε μορφή pdf, doc, docx τα απαραίτητα δικαιολογητικά ανάλογα με τη κατηγορία στην οποία ανήκετε.

| Εγγραφή                                                                                                    |                                                                    |   |
|----------------------------------------------------------------------------------------------------|--------------------------------------------------------------------|---|
| Επίπεδο σπουδών *                                                                                                    | Απόφοιτος Μεταπτυχιακού Τίτλου/ Graduates of Postgraduate Programs | ~ |
| Είστε Σπουδαστές ή Απόφοιτοι των<br>Μεταπτυχιακών Προγραμμάτων που<br>προσφέρει το Τμήμα Ναυτιλιακών<br>Σπουδών του Πανεπιστημίου Πειραιά; | Ναι/Yes                                                            | ~ |
| Ανεβάστε τον τίτλο σπουδών σας                                                                                                    | UPLOAD                                                             |   |
| Ίδρυμα                                                                                                    |                                                                    |   |
| Τμήμα                                                                                                    |                                                                    |   |
| Previous                                                                                                    | 1 2 3 4 Next                                                       | I |

Στη περίπτωση που επιθυμείτε να σας αποσταλούν στο email τα στοιχεία που έχετε δηλώσει, κάντε κλικ στην επιλογή:

Να αποσταλούν τα προσωπικά μου στοιχεία στο email μου!

Αφού ολοκληρώσετε τη συμπλήρωση όλων των απαραίτητων πεδίων της αίτησης, πατήστε το κουμπί ΕΓΓΡΑΦΗ στο κάτω μέρος του τελευταίου βήματος.

| Εγγραφή                                |                       |   |
|----------------------------------------|-----------------------|---|
| Είστε Πολύτεκνοι;                      | Όχι/Νο                | ~ |
| Είστε Άτομο με ειδικές ανάγκες (AMEA); | Όχι/Νο                | ~ |
| Είστε Άνεργος;                         | ΰχι/Νο                | ~ |
| Previous                               | 1 2 3 4 Next          |   |
| 🖉 Να αποσταλούν τα προσωπικά μου στ    | οιχεία στο email μου! |   |
|                                        | егграфн               |   |

Στη συνέχεια, εμφανίζεται το ακόλουθο μήνυμα:

#### Εγγραφή

Πριν εισέλθετε στο λογαριασμό σας chrysanthiG, θα πρέπει να σας έχει εγκρίνει ο διαχειριστής στη περίπτωση που δικαιούστε έκπτωση. Θα ενημερωθείτε με νέο email.

Αφού γίνει έλεγχος των δικαιολογητικών σας , θα σας αποσταλεί νέο email όπου θα σας ενημερώνει ότι έχει εγκριθεί η εγγραφή σας και στη περίπτωση όπου δικαιούστε έκπτωση αυτή θα εμφανίζεται αφού εισέλθετε στο σύστημα.

### 3. Είσοδος στο σύστημα

Για να εισέλθετε στο λογαριασμό σας, κάντε κλικ στο κουμπί **Είσοδος** στο πάνω δεξιό μέρος του site

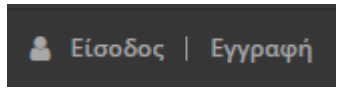

Η σελίδα που εμφανίζεται είναι η ακόλουθη:

| Είσοδος           |  |
|-------------------|--|
| Username or Email |  |
| Συνθηματικό       |  |
| 🔲 Να με θυμάσαι   |  |
| ΣΥΝΔΕΣΗ           |  |

Αφού εισέλθετε, στο πάνω μέρος εμφανίζεται το όνομα χρήστη που έχετε δηλώσει κατά τη διαδικασία της εγγραφής σας.

Στη συνέχεια, μπορείτε να βρείτε τα Γνωστικά Αντικείμενα που σας ενδιαφέρουν. Στο δεξιό μέρος του καθενός , μπορείτε να δείτε την Αρχική τιμή του σεμιναρίου και δίπλα την τελική τιμή με βάση την έκπτωση που δικαιούστε.

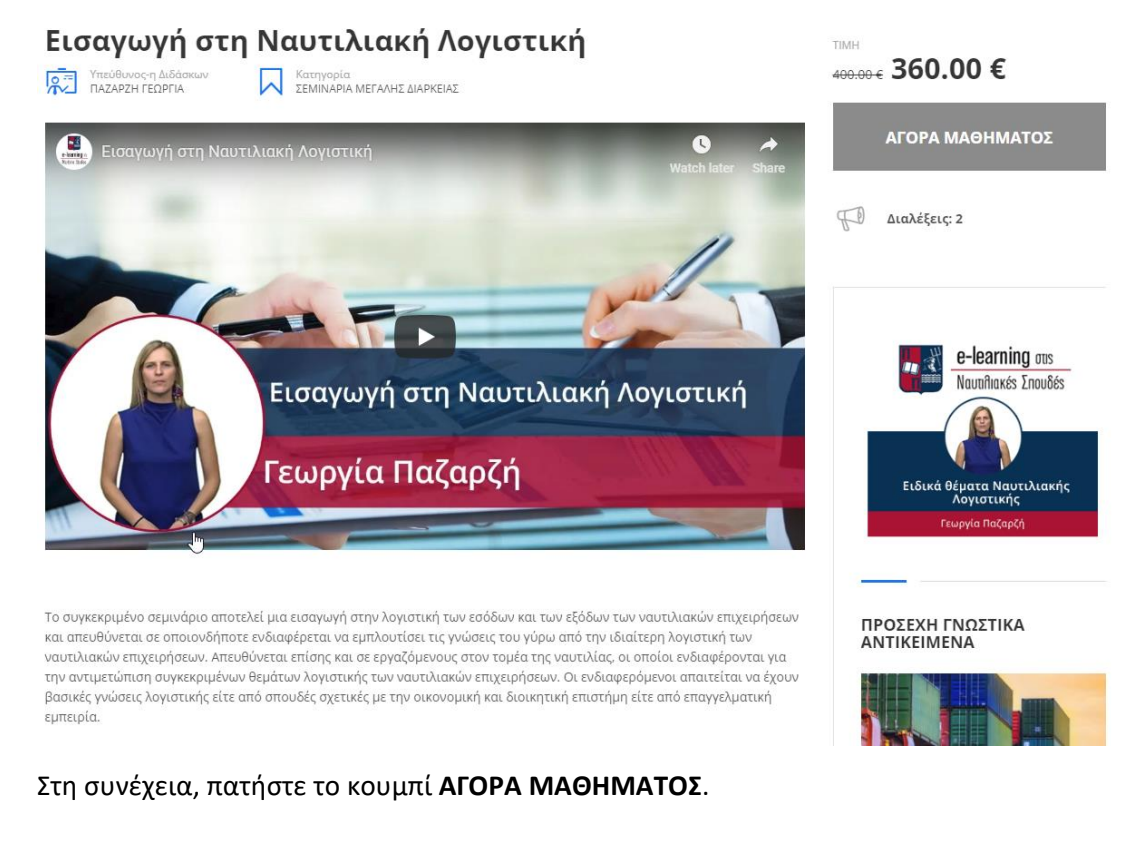

Το μήνυμα που εμφανίζεται είναι το ακόλουθο:

| ✓ SUCCESS. ΤΟ ΓΝΩΣΤΙΚΟ ΑΝΤΙΚΕΙΜΕΝΟ "ΑΓΓΛΙΚΗ ΝΑΥΤΙΛΙΑΚΗ ΟΡΟΛΟΓΙΑ" ΕΧΕΙ ΠΡΟΣΤΕΘΕΙ ΣΤΟ ΚΑΤΑΛΟΓΟ ΕΠΙΛΟΓΩΝ. | ΚΑΤΑΛΟΓΟΣ ΕΠΙΛΟΓΩΝ |
|----------------------------------------------------------------------------------------------------|--------------------|

Πατήστε το κουμπί **ΚΑΤΑΛΟΓΟΣ ΕΠΙΛΟΓΩΝ**, όπου εκεί εμφανίζονται όλες οι επιλογές σας προς αγορά.

| αγραφή           | Όνομα Γνωστικού Αντικειμένου     |   | Τιμή                                 | Ποσότητα | Σύνολο    |
|------------------|----------------------------------|---|--------------------------------------|----------|-----------|
|                  | Εισαγωγή στη Ναυτιλιακή Λογιστικ | ń | 4 <del>00.00 € <u>360.00</u> €</del> | 1        | 360.00€   |
|                  |                                  |   |                                      |          | ενημερώση |
| νολο             |                                  |   |                                      |          |           |
| Υποσύνολο<br>ΦΠΑ | 360.00 €<br>0.00 €               |   |                                      |          |           |
| Σύνολο           | 360.00 €                         |   |                                      |          |           |
| ΡΙΣΤΙΚΗ ΕΠΙΛΟ    | огн                              |   |                                      |          |           |

Στη συνέχεια, κάντε κλικ στο κουμπί ΟΡΙΣΤΙΚΗ ΕΠΙΛΟΓΗ.

Στην οθόνη που εμφανίζεται , μπορείτε να δείτε τα στοιχεία της παραγγελίας σας:

| Στοιχεία χρέωσης<br>Όνομα <u>*</u>    |          | <b>Επιπρόσθετες Πληροφορίες</b><br>Σημειώσεις παραγγελίας (προαιρετικό)                                                        |
|---------------------------------------|----------|----------------------------------------------------------------------------------------------------|
| Chrysanthi                            |          | Σημειώσεις σχετικά με την παραγγελία σας, π.χ. ειδικές σημειώσεις για την<br>παράδοση.                                         |
| Επίθετο 📩                             |          |                                                                                                    |
| Giomelou                              |          |                                                                                                    |
| Τηλέφωνο <u>*</u>                     |          |                                                                                                    |
|                                       |          |                                                                                                    |
| Διεύθυνση email <u>*</u>              |          |                                                                                                    |
| cgiomelou@apopsi.gr                   |          |                                                                                                    |
| ΤΙΜΟΛΟΓΙΟ (προαιρετικό)               |          |                                                                                                    |
| Όχι                                   | ~        |                                                                                                    |
|                                       |          |                                                                                                    |
| Η παραγγελία σας                      |          | Τρόποι πληρωμής                                                                                                    |
| ΠΡΟΪΟΝ                                | ΣΥΝΟΛΟ   | ΠΛΗΡΩΜΗ ΜΕΣΩ ΤΟΥ ΚΕΝΤΡΟΥ ΕΡΕΥΝΩΝ ΤΟΥ ΠΑΝΕΠΙΣΤΗΜΙΟΥ ΠΕΙΡΑΙΑ                                                                     |
| Εισαγωγή στη Ναυτιλιακή Λογιστική × 1 | 360.00 € | Ακολουθήστε τη διεύθυνση: https://eserv.kep.unipi.gr/ePos/Advance?cat=9 για να<br>προχωρήσετε στην ολοκλήρωση της αγοράς σας!! |
| Υποσύνολο                             | 360.00 € |                                                                                                    |
| ΦΠΑ                                   | 0.00 €   | ΑΠΟΣΤΟΛΗ ΠΑΡΑΓΓΕΛΙΑΣ                                                                                                    |
| Σύνολο                                | 360.00 € |                                                                                                    |
|                                       |          |                                                                                                    |

Για να ολοκληρώσετε την εγγραφή σας στις επιλογές των Γνωστικών Αντικειμένων σας, πατήστε το κουμπί ΟΛΟΚΛΗΡΩΣΗ ΠΑΡΑΓΓΕΛΙΑΣ ώστε να μεταφερθείτε στο Κέντρο Ερευνών του Πανεπιστημίου Πειραιά.

|                                               | Έ <b>ΥΝΩΝ</b><br>ΠΕΙΡΑΙΩΣ                                                              |                                         |
|-----------------------------------------------|----------------------------------------------------------------------------------------|-----------------------------------------|
| eServices                                     | ePOS Πληροφορίες Επικοινωνία                                                           | Ελληνικά 🔻 🔚                            |
| К.Е.П.П.                                      | - Πληρωμή Διδάκτρων και Υπηρεσιών                                                      |                                         |
| 🗢 Στοιχεία πληρ                               | ωμής (Βήμα: 1/3)                                                                       | VISA Construction VISA MasterCard. VISA |
| Επιλέξτε την κατηγορία και το<br>και το ποσό. | είδος της πληρωμής που σας ενδιαφέρει και εισάγετε το Α.Φ.Μ. σας, το ονοματεπώνυμο σας |                                         |
| Στη συνέχεια επιλέξτε την τρ                  | άπεζα μέσω της οποίας θέλετε να γίνει η πληρωμή.                                       |                                         |
| Κατηγορία                                     | Κ.Ε.Π.Π ΕΠΙΤΡΟΠΗ ΕΡΕΥΝΩΝ                                                               |                                         |
| Πληρωμή                                       | 900 - Διάφορες υπηρεσίες                                                               |                                         |
| А.Ф.М.                                        | Χώρα ΕL-Ελλάδα 🔻                                                                       |                                         |
| Ονοματεπώνυμο                                 |                                                                                        |                                         |
| Ποσό                                          |                                                                                        |                                         |
| Επιλέξτε τράπεζα το<br>Eurobank               | ΤΡΑΠΕΖΑ ΠΕΙΡΑΙΩΣ                                                                       |                                         |
| ePOS © 2019 - Kentpo Epi                      |                                                                                        | ver: 18.09.13                           |

#### Στα στοιχεία πληρωμής, επιλέξτε Πληρωμή – C4002-eLearning Ναυτιλιακές Σπουδές

#### Στοιχεία πληρωμής (Βήμα: 1/3)

Επιλέξτε την κατηγορία και το είδος της πληρωμής που σας ενδιαφέρει και εισάγετε το Α.Φ.Μ. σας, το ονοματεπώνυμο σας και το ποσό.

Στη συνέχεια επιλέξτε την τράπεζα μέσω της οποίας θέλετε να γίνει η πληρωμή.

| Κατηγορία     | Κ.Ε.Π.Π ΕΠΙΤΡΟΠΗ ΕΡΕΥΝΩΝ                          |                                                                                                    |
|---------------|---------------------------------------------------|----------------------------------------------------------------------------------------------------|
| Πληρωμή       | 900 - Διάφορες υπηρεσίες                          | Ŧ                                                                                                    |
| Α.Φ.Μ.        | 900 - Διάφορες υπηρεσίες<br>901 - C204-ISBIS-2018 |                                                                                                    |
|               | 902 - C402-eLearning Ναυτιλιακές Σπουδές          | and the second second s |
| Ονοματεπώνυμο |                                                   |                                                                                                    |
| Ποσό          |                                                   |                                                                                                    |

ΣΗΜΕΙΩΣΗ: Θα σας έρθει email όπου θα σας ενημερώνει για τα στοιχεία της παραγγελίας σας.

### Είσοδος στα Γνωστικά Αντικείμενα

Αφού γίνει επιβεβαίωση της πληρωμής σας, θα σας αποσταλεί νέο email όπου θα σας ενημερώνει για την επιτυχή εγγραφή σας στα Γνωστικά Αντικείμενα.

Για να εισέλθετε στο λογαριασμό σας, κάντε κλικ στο κουμπί Είσοδος στο πάνω δεξιό μέρος

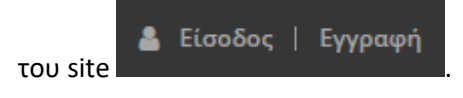

Η σελίδα που εμφανίζεται είναι η ακόλουθη:

| Είσοδος           |  |
|-------------------|--|
| Username or Email |  |
| Συνθηματικό       |  |
| 🔲 Να με θυμάσαι   |  |
| ΣΥΝΔΕΣΗ           |  |

Αφού εισέλθετε, στο πάνω μέρος εμφανίζεται το όνομα χρήστη που έχετε δηλώσει κατά τη διαδικασία της εγγραφής σας.

Στο βασικό μενού, εμφανίζεται ένα μενού με τίτλο: ΤΑ ΜΑΘΗΜΑΤΑ ΜΟΥ.

Στη σελίδα αυτή, εμφανίζονται τα Γνωστικά Αντικείμενα που έχετε αγοράσει.

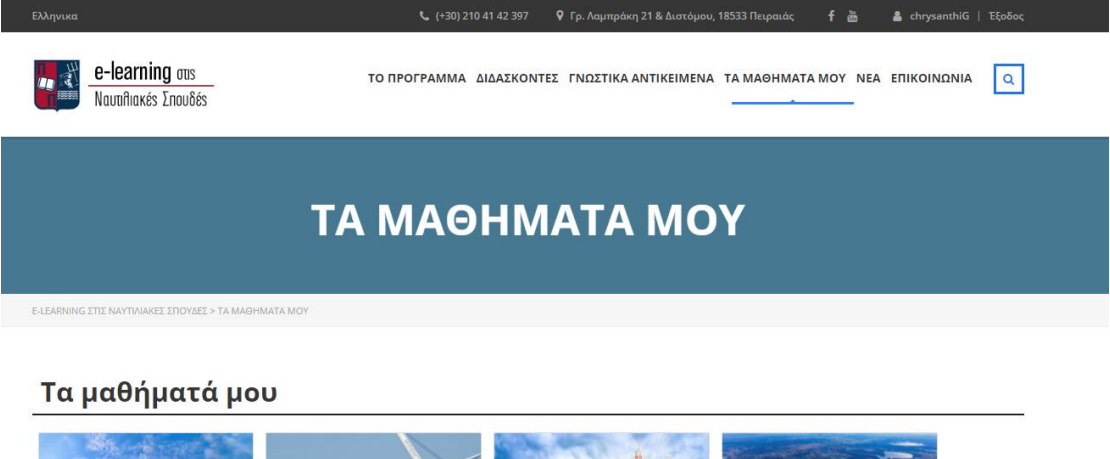

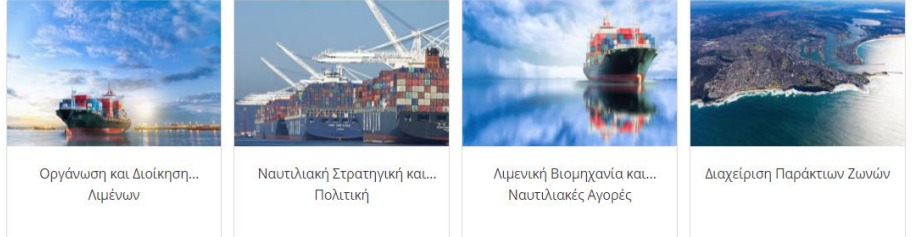

Τέλος, πατήστε πάνω σε ένα μάθημα ώστε να εισέλθετε στο περιβάλλον του μαθήματος και αν ξεκινήσετε την εκπαίδευση σας.

#### Οδηγίες χρήσης / E-learning στις Ναυτιλιακές Σπουδές

| maritime-elearning ελληνικά (el) •                                                                                                    |                                                                                                    |
|----------------------------------------------------------------------------------------------------|----------------------------------------------------------------------------------------------------|
| μπλό 🕆 Τα μαθήματό μου 🔻 Οργάνωση και Διοίκηση Λιμένων                                                                                                    |                                                                                                    |
|                                                                                                    | 0 Διδάσκων                                                                                                    |
| Οργάνωση και Διοίκηση Αμένων                                                                                                    | Ο Κωσταιστίκος Χλωμοδής<br>είναι καθηγητής του<br>μηματος Ναυπολιακών<br>Σπουδών του<br>Πανεπαιστρίων Γερμαιώς<br>Τα πεβά στης δάσεκτοής του<br>διραστομότητας<br>παρλαφθάκει της Ολογάναση και, Διοίρτηση Αμβάνον το |
| Τεριγραφή σεμιναρίου                                                                                                    | Λιμενικό Σχεδιασμό & Οργάνωση, τη Ναυτιλιακή<br>Οικονουική Ιστορία, τη διασφάλιση Ποιότητας στις                                                                                                    |
| Το συγκειρμόνο μάθημα αποιθύνται σε εργοζόμπους σε λιμονικίς δραστηριότητες σε ασχολούμενους με τις θαλάσσμες μετοφορίς, σε εμπλεκόμενους με το Αιμενικό Cluster, σε ενασχολούμενους<br>με φορείς Διακυβέρνησης της λιμονικής βιαμηχονίας και ρύθμισης της αγοράς.<br>Μιλετε περιεσσότερα                                                                                                    | Θαλάσσιες Μεταφορές. Η ερευνητική του δραστηριότητα<br>περιλαμβάνει κυρίως θέματα που σχετίζονται με τις<br>επενδύατις στην υποδομή των μεταφορών, τις<br>συνδυασμένες μεταφορές, την εφαρμογή συστημάτων             |
| 🚘 Ανακανώσεις στρινορίου                                                                                                    | διανομής στις μεταφορές (logistics), την εφαρμογή και<br>επιδράσεις νέων μεθόδων της παραγωγικής<br>δραστηριότητας στην Διοίκηση και Οργάνωση των<br>Αμένων, την Ευουπαϊκή Πολιτική να το Μεταφορές (με               |
| ενότητα Α: Ορισμοί: Ορίζοντας το λιμάνι, τη λιμενική επιχείρηση και τις μεταφορές στην εξέλιξή τους                                                                                                    | έμφαση στο σχεδιασμό της Λιμενικής βιομηχανίας), τα<br>χαρακτηριστικό και μορικές οργάνιμησε ανταγωραστικώς                                                                                                    |
| Η έφοραση του όρου λιμόνι. Χωμοικό τερματικό ή λωμονή παιχτίρηση δεν έχει πώντα και για το καθένα/μα κοινή αποδιεκτή σημασία. Πολύ δε περισσότερο που αυτές οι έννοιες μεταβάλλονται.<br>δυναμικά στο πέροσμα του χρόνου, ενοωματίνοντας τα δυναμικά χαρακτηριστικά της εξέλιξης των δεδομόνων του PESTEL. Προς τούτο συζητούμε και αποσαρηνίζαι με τος έρους αυτούς<br>προσδιορίζοντός τους με τη μεγαλύτερη δωτατή αυρίβεια. | λιμανιών, το λιμενικό σχεδιασμό και βασικό λιμενικά<br>σχίδιο, την παροχή Υπηρεσιών Δημοσίου συμφέροντος<br>στις μεταφορίς, τις περιβαλλοντολογικές επιπτώσεις                                                        |
| 🐮 Ορισμοί: Ορίζοντας το λιμόνι, τη λιμανική επιχείρηση και τις μεταφορές στην εξέλεξη τους                                                                                                    | από την εξελιξη της παραγωγής στην λιμενική<br>βιομηχανία, τη Ναυτιλία Μικρών Αποστάσεων και τις<br>ειδικές σιδηροδρομικές διαδρομές.                                                                                 |
| 🔏 Αξιολόγηση ενότητας                                                                                                    |                                                                                                    |